# PORTAL TRANSACCIONAL PARA ASOCIADOS CON AHORRO A LA VISTA

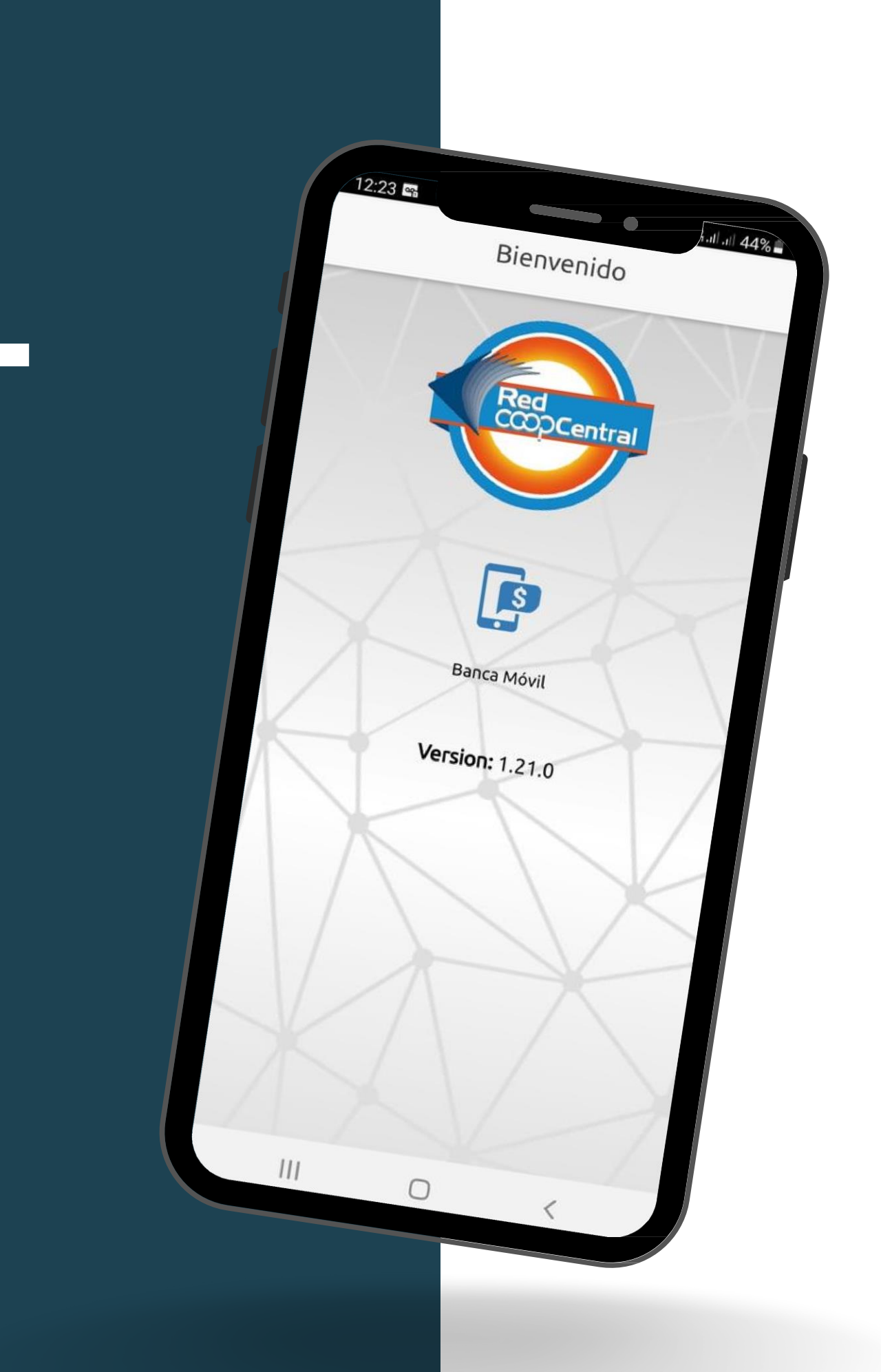

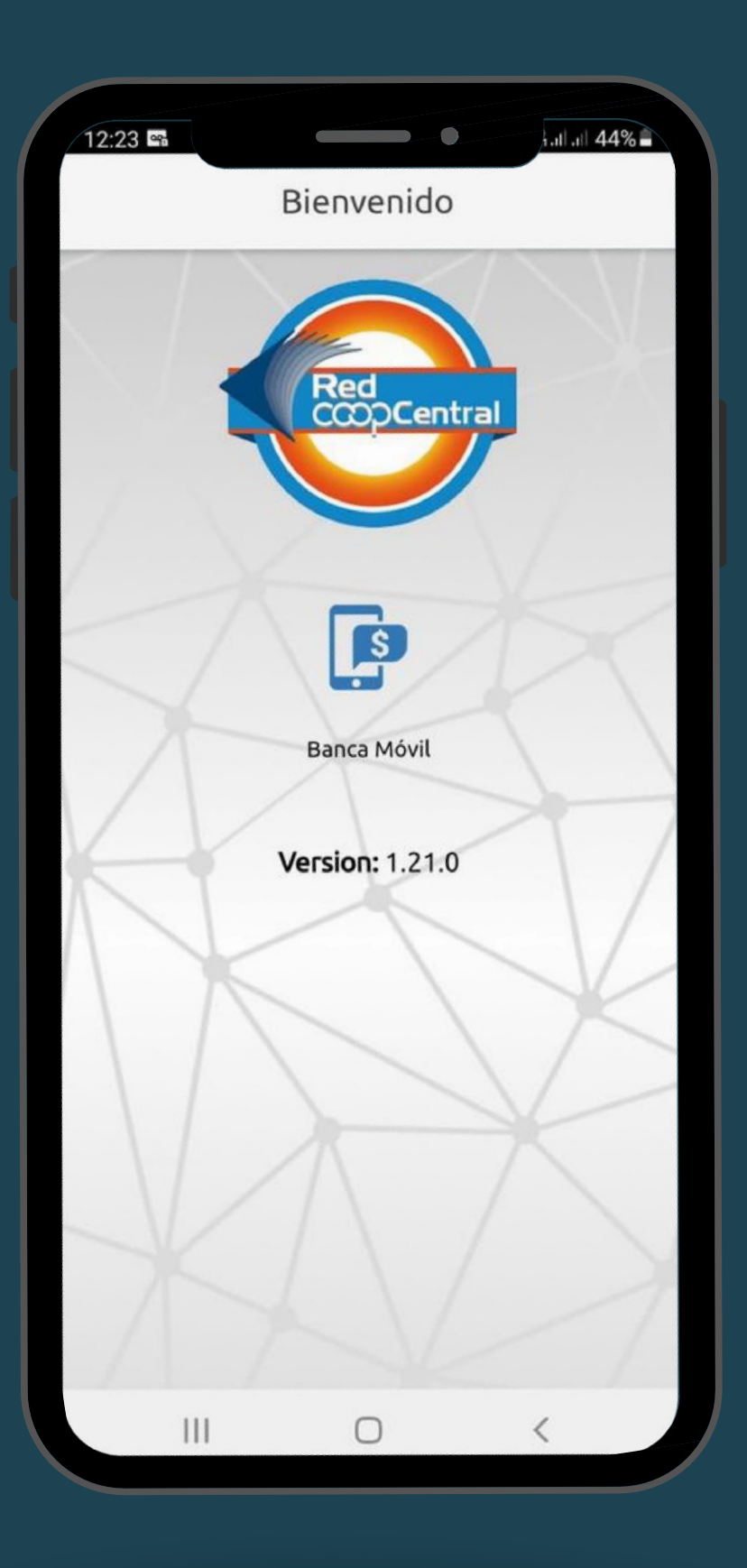

# REGISTRO DE USUARIOS NUEVOS

Debes hacer el proceso desde la app móvil "Red Coopcentral"

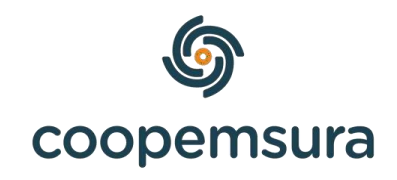

### 1. Descarga la APP Movil: Red Coopcentral

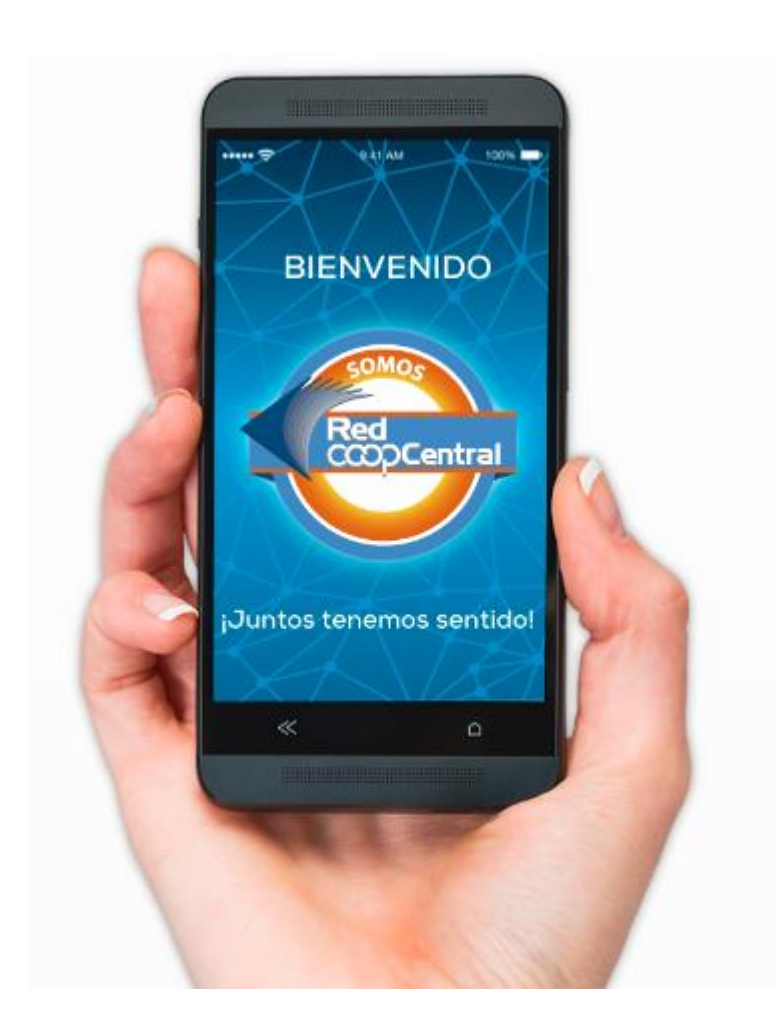

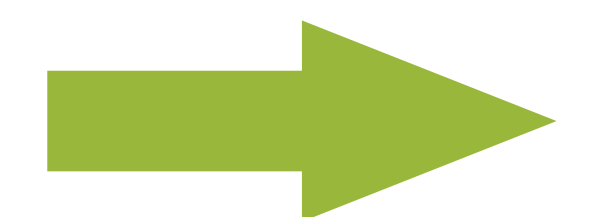

2. Da clic en "Registrar mi usuario"

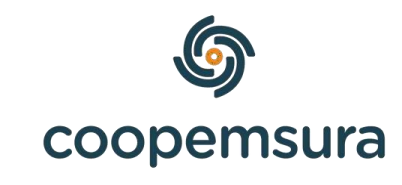

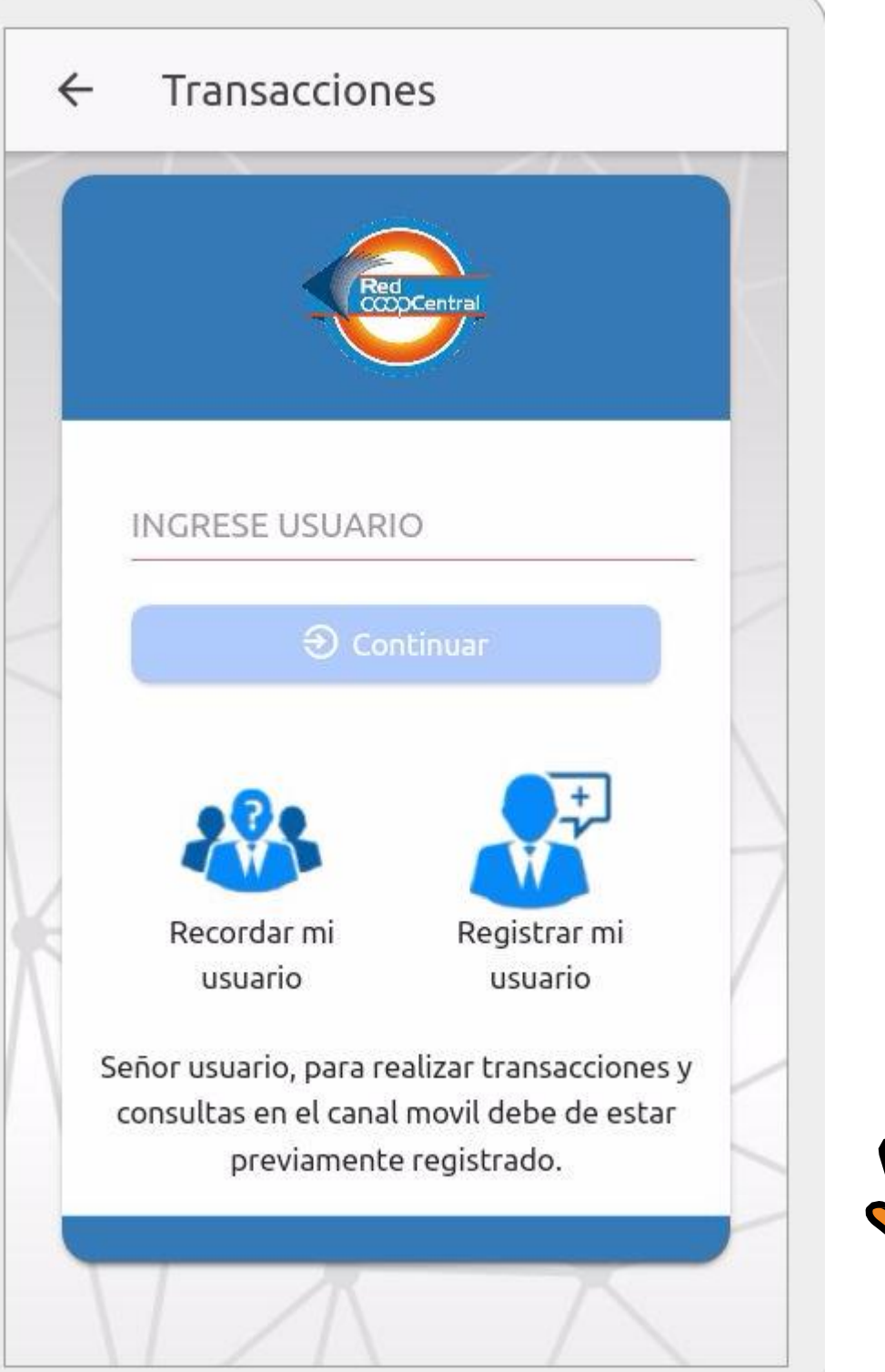

4. Diligencia la información solicitada. Recuerda siempre digitar los datos letra por letra, NO con el teclado de autocompletar.

| - Enrolamiento                |   |                                                     |
|-------------------------------|---|-----------------------------------------------------|
| Información Personal          |   | Red                                                 |
| Entidad                       |   |                                                     |
| COOPEMSURA                    | - | Seleccione a qué medio desea que le llegue el códio |
| Tipo de Documento             |   | de seguridad generado por su entidad.               |
| Cédula de Ciudadanía          |   |                                                     |
| Número de Documento           |   |                                                     |
| 123456789                     |   |                                                     |
| Fecha De Expedición Documento |   | *****9111                                           |
| Nov-14-2023                   |   |                                                     |
| Número de Celular             |   | 🕒 Cancelar Continuar                                |
| 3006612251                    |   |                                                     |
| Corros Electrónico            |   | • •                                                 |
|                               |   |                                                     |
|                               |   |                                                     |
| + Continuar                   |   |                                                     |

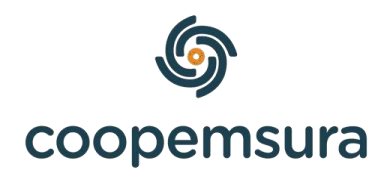

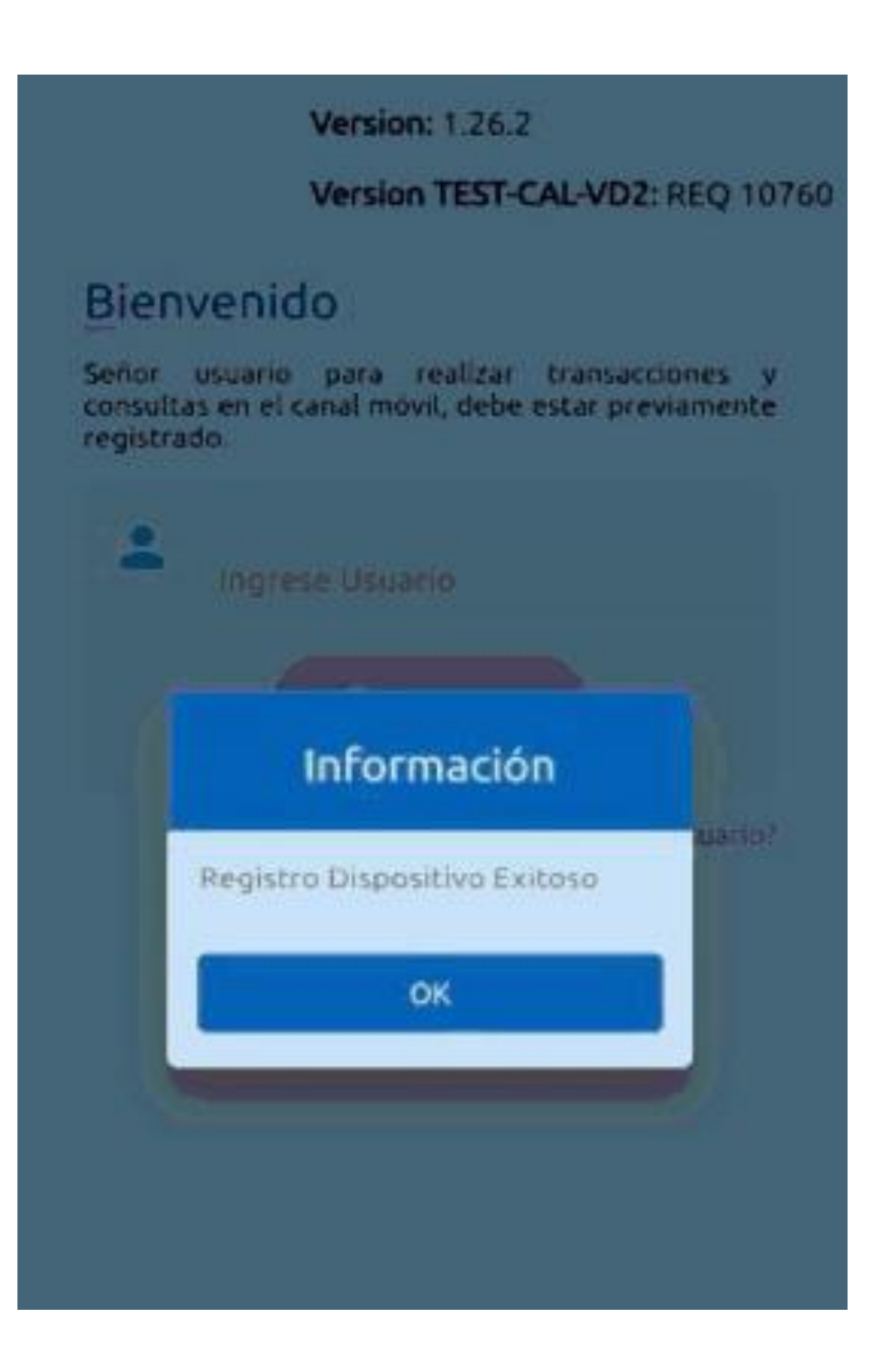

### **INGRESO AL PORTAL TRANSACCIONAL DESDE UN** COMPUTADOR

| Ń   |                                           |           |
|-----|-------------------------------------------|-----------|
|     | Portal Transaccional (Personas naturales) |           |
|     | Digite el usuario                         |           |
|     | No soy un robot                           | Continuar |
|     | Olvidaste tu usuario?                     |           |
| NX7 |                                           |           |

- Ingresa a: transaccional
- Da clic en iniciar sesión, digita tu usuario.

Si olvidaste tu usuario, en la opción "¿Olvidaste tu usuario?" lo puedes recuperar.

Si tienes inconvenientes con el ingreso al portal transaccional, debes reportar la novedad con el pantallazo a: auxsistemas@coopemsura.com.co Fijo 4939131 ext 45197

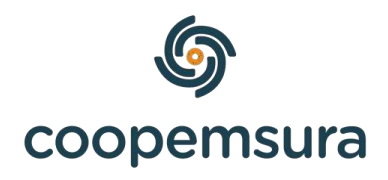

https://www.coopemsura.com.co/portafolio/linea/portal-

• Da clic en la opción "No soy un robot" y continuar.

# 4. Ingresa la clave teniendo en cuenta que cada vez que seleccione un número cambia de posición y estos también se ocultan por seguridad. 5. Desliza la mano hasta el final del lado derecho, debe cambiar a color verde. 6. Da clic en "ingresar".

Si olvidaste tu contraseña, en la opción "¿Olvidaste tu contraseña?" la puedes restablecer.

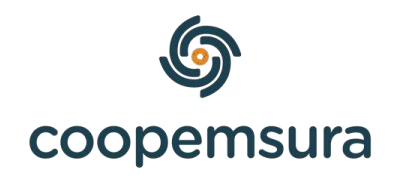

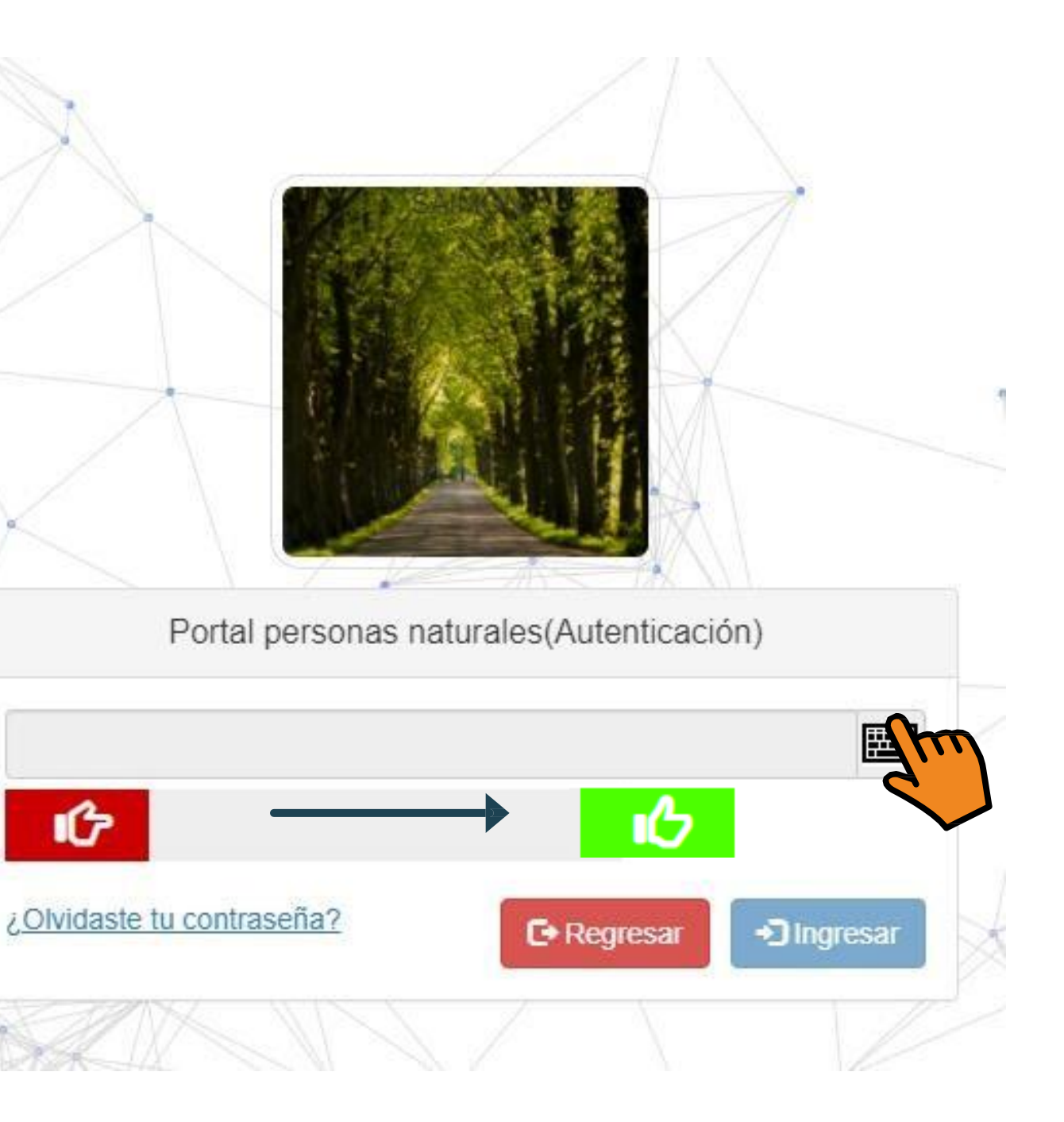

### Lo que puedes hacer al ingresar...

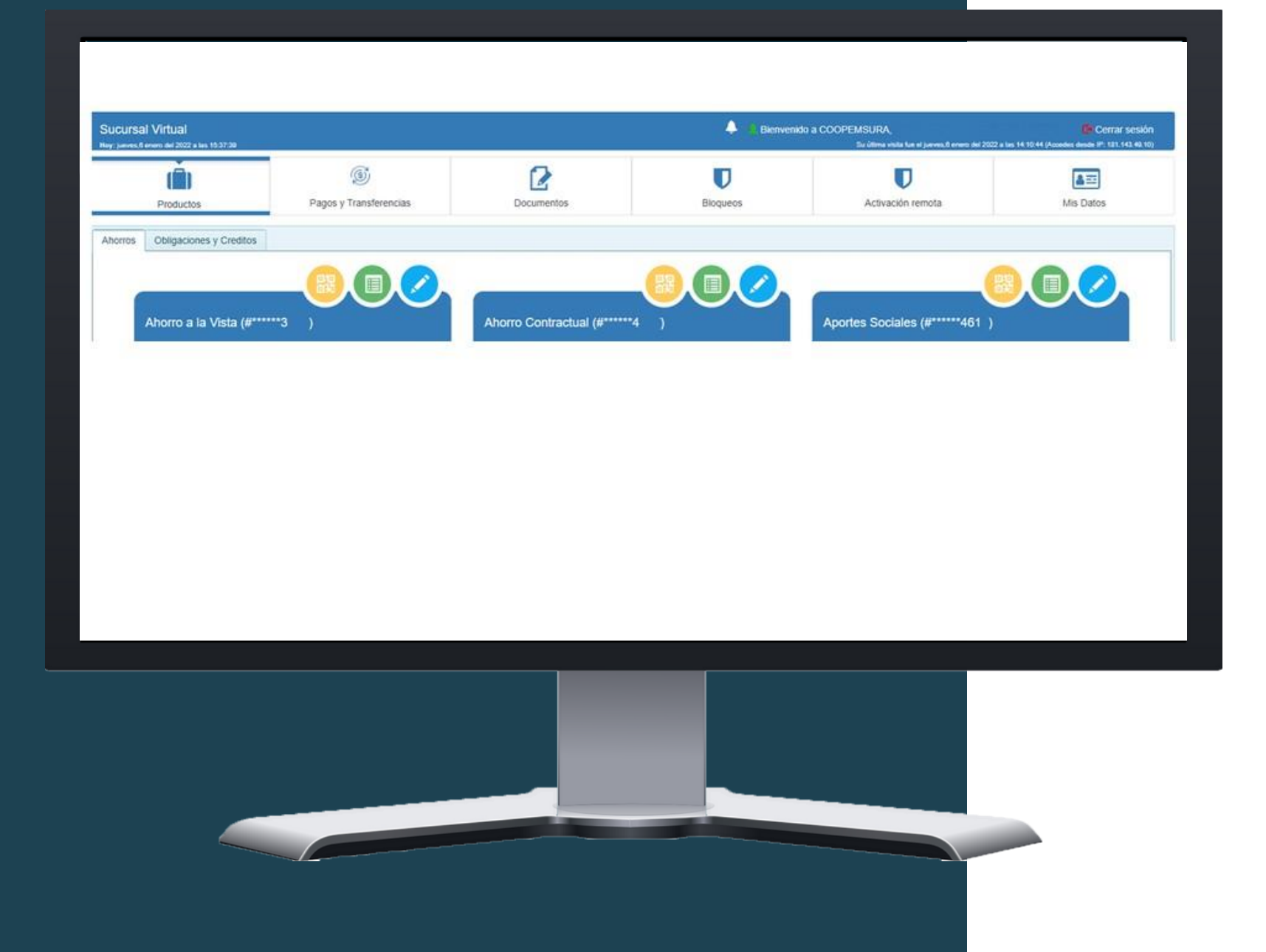

Productos

Puedes consultar tus productos.

• Pagos y transferencias

Puedes hacer transferencias a cuentas inscritas o usar transfiya.

• Bloqueos

Puedes bloquear tu tarjeta en caso de perdida o robo.

Activación remota

una oficina.

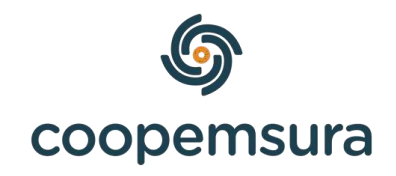

Puedes activar tu tarjeta sin necesidad de desplazarte a

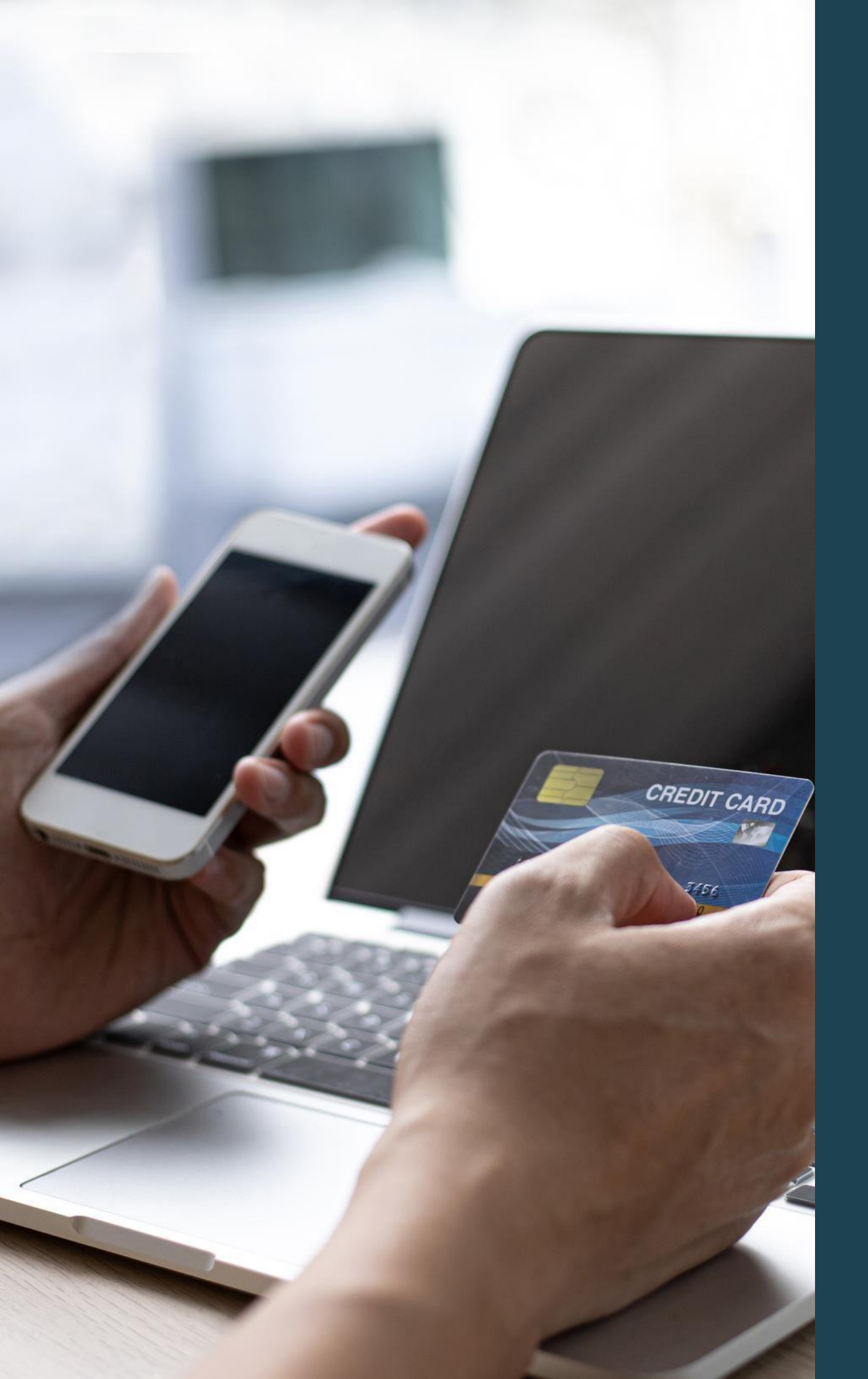

# Activación remota de tu Tarjeta débito Coopemsura

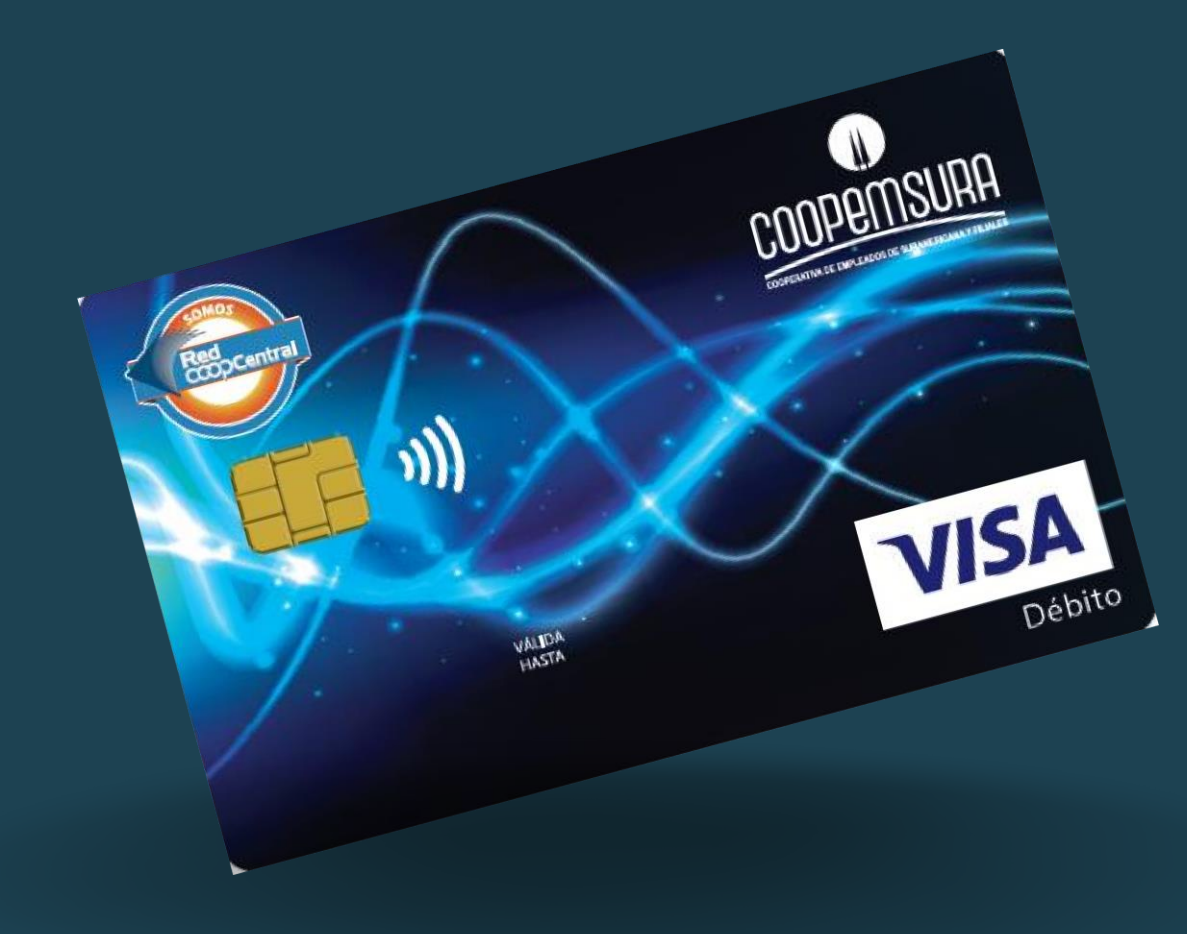

| loy: lunes,25 | julio del 2022 a las 12:07:55 |                        |            |          |  |
|---------------|-------------------------------|------------------------|------------|----------|--|
|               |                               | (\$)                   |            |          |  |
|               | Productos                     | Pagos y Transferencias | Documentos | Bloqueos |  |
|               |                               |                        |            |          |  |
| Ahorros       | Obligaciones y Creditos       |                        |            |          |  |

- Debes dirigirte a la pestaña "Activación remota" y procedemos a cambiar el botón de rojo a verde y automáticamente te llegará un código de validación de seguridad al correo y a su vez al celular.
- Ingresa el código para continuar.
- Una vez ingresado, debes validar que en "estado" aparezca activa.
- A tu correo llegará un mensaje con el asunto "Nuevo Pin", esta es la clave de tu tarjeta débito.

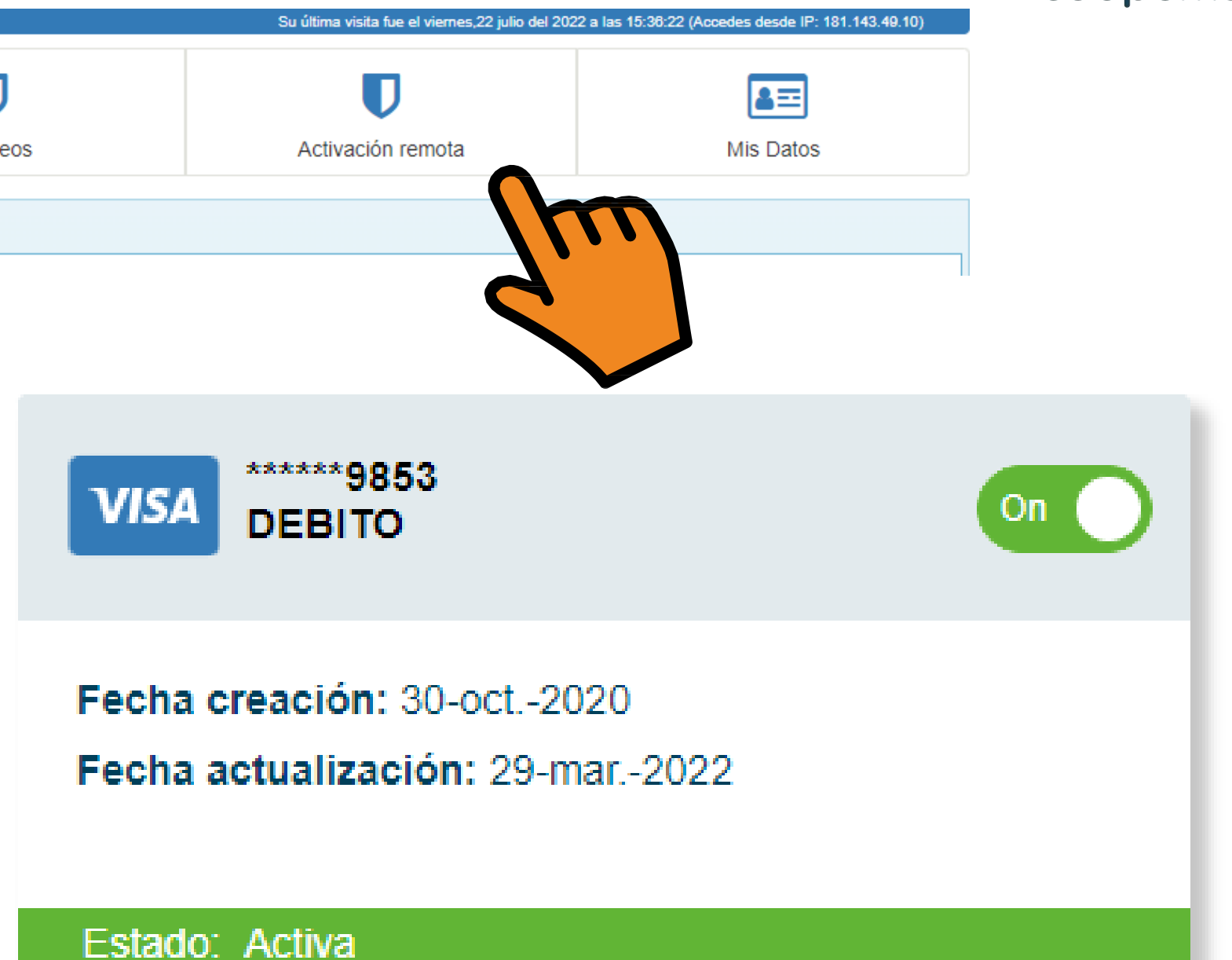

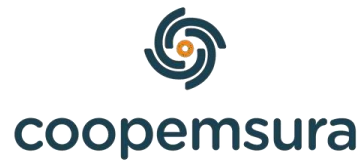

## TRANSFERENCIAS INTERBANCARIAS DESDE TU AHORRO A LA VISTA

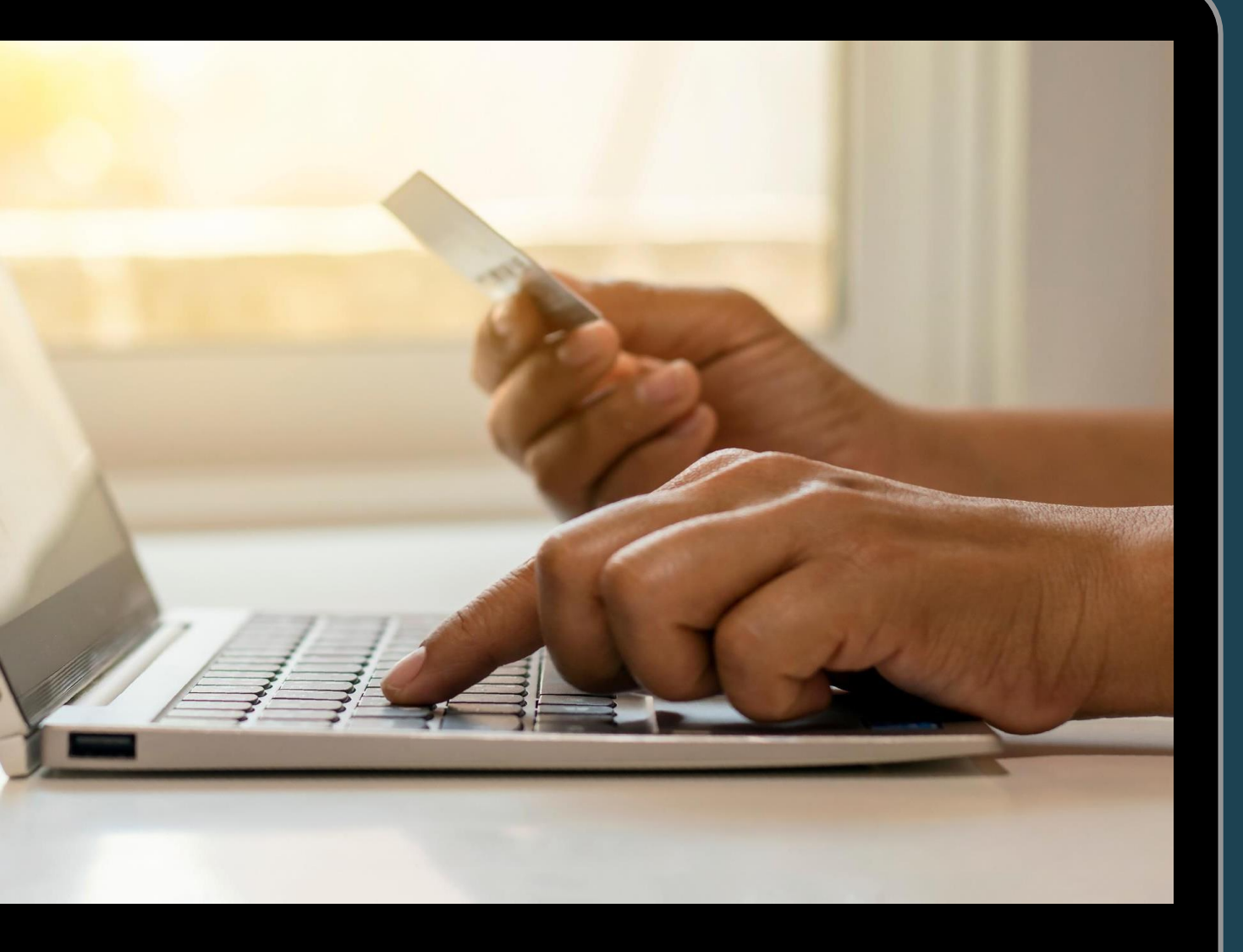

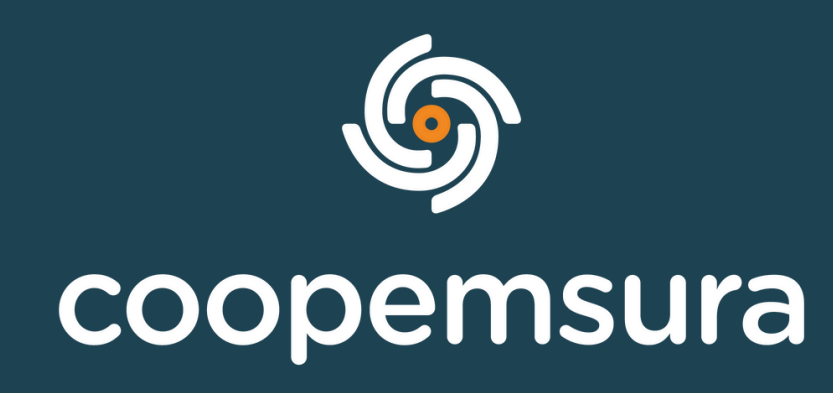

- 1. Debes inscribir la cuenta a donde deseas realizar la transferencia.
  - Selecciona en el menú, **Pagos y transferencias** y después en **Cuentas** inscritas, le das clic en Añadir.

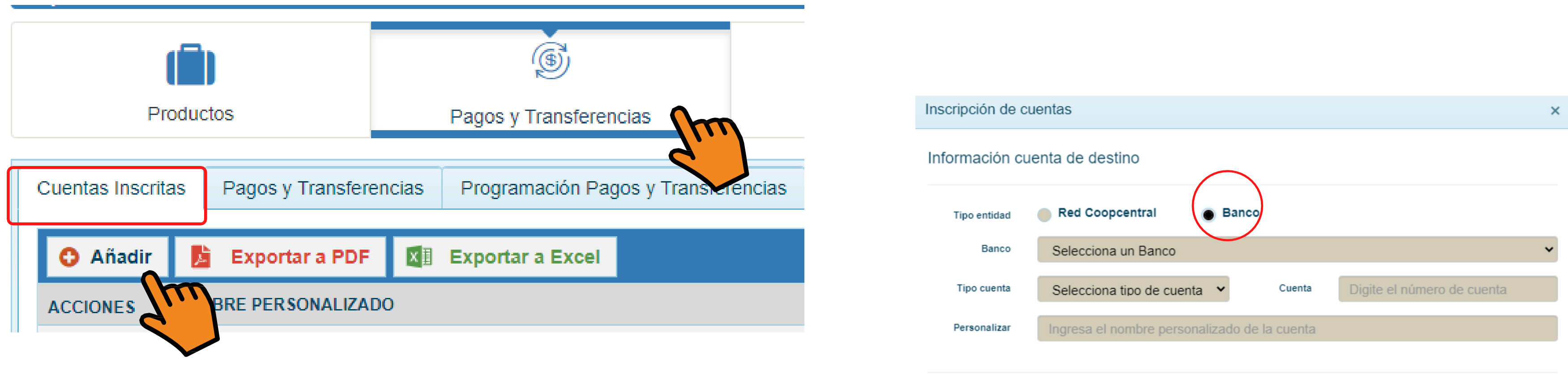

2. Deberás seleccionar la opción de banco, para que se te habilite el formulaíio y puedas ingresar la información de la cuenta y posterior darle clic en "aplicar cambio", quedará registrada inmediatamente.

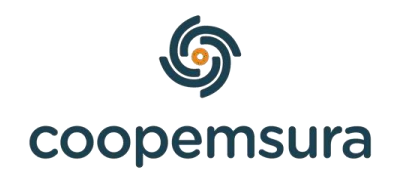

### Datos titular de la cuenta de destino

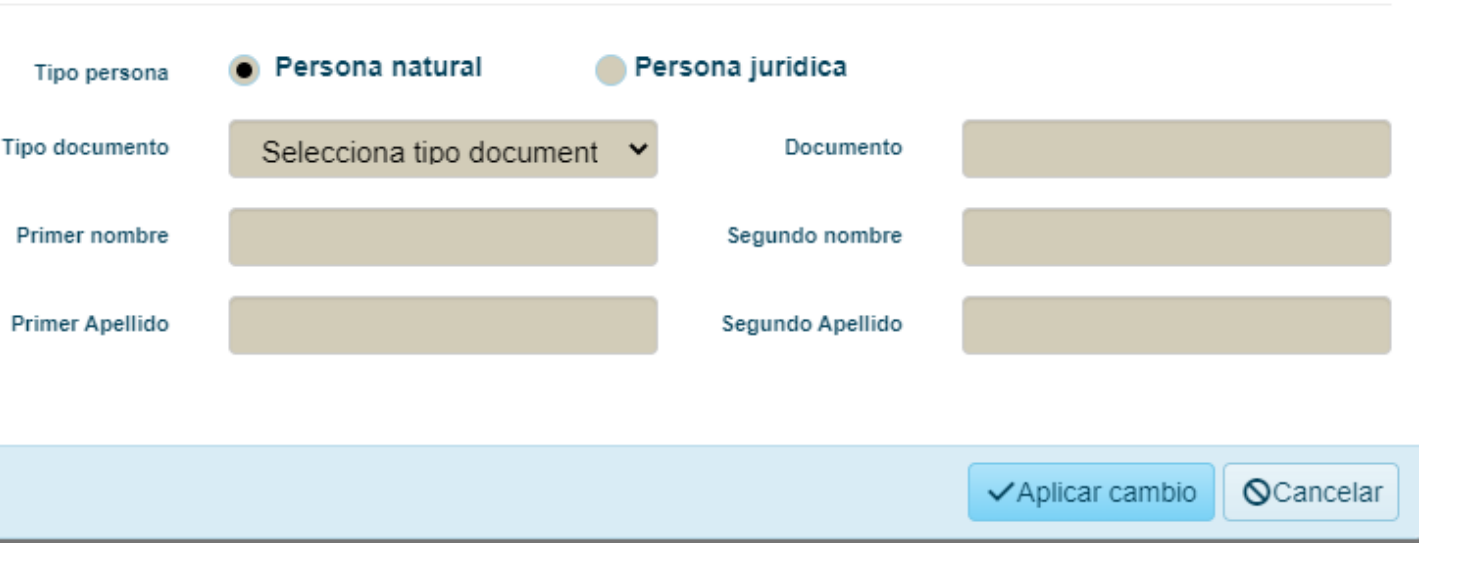

### Una vez registrada deberás dar clic en la opción de al lado, "pagos y transferencias", después en el botón nuevo pago:

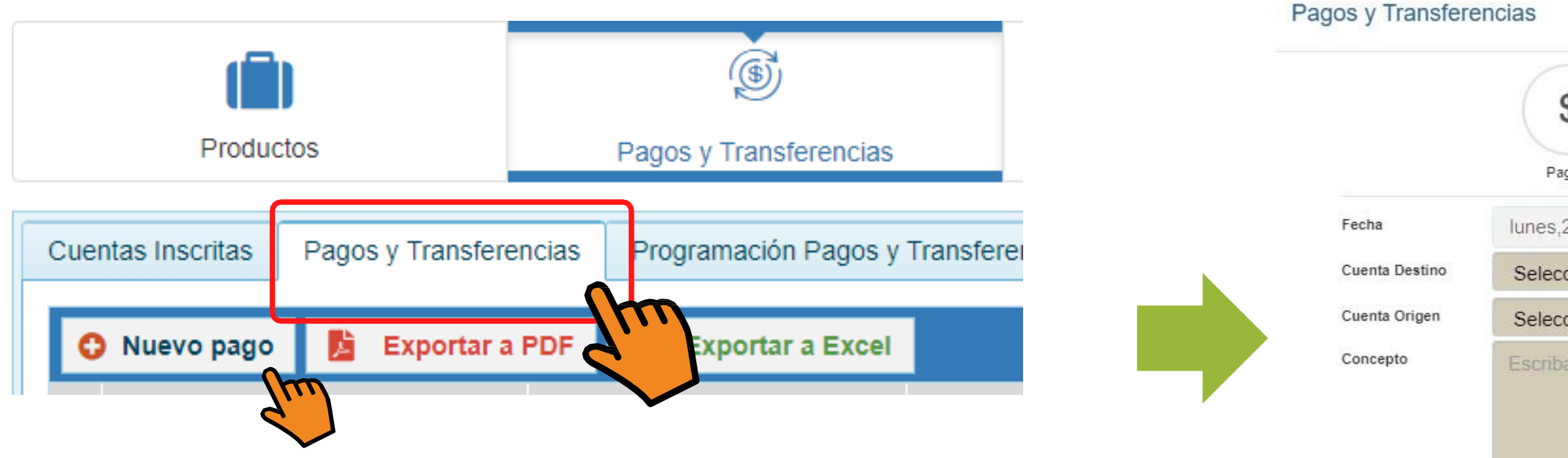

Selecciona la opción de transferencia, debe quedar en azul. Diligencia to incluido concepto, donde puedes escribir una palabra clave para identit transferencia. Una vez todo este bien, le das clic en confirmar.

Para <u>autorizar</u> la transferencia, debes dar clic en el botón de **aplicar pagos y transferencias**, cuando ingreses el código de seguridad, se realizará el envío.

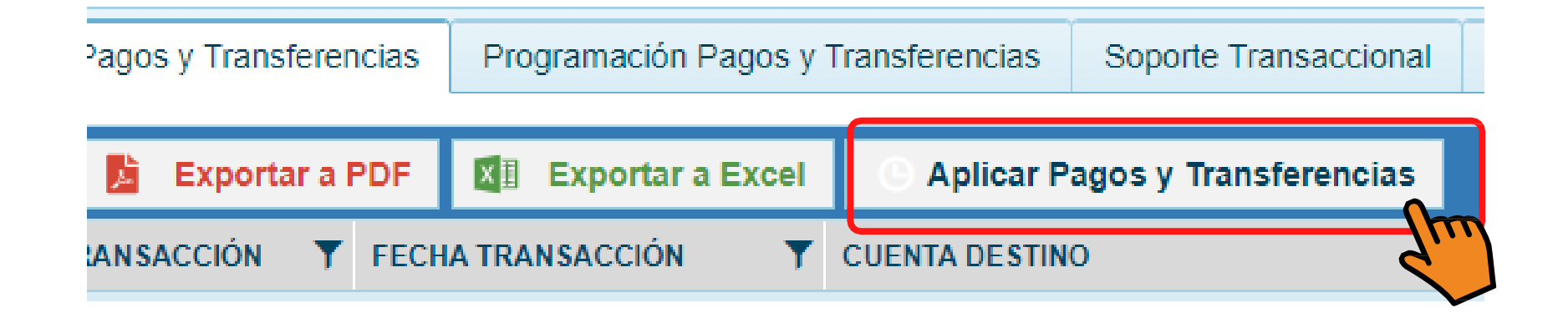

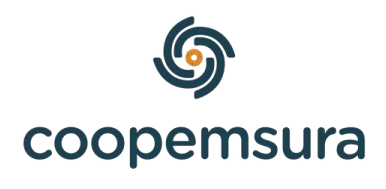

|                                 | <u></u>            |
|---------------------------------|--------------------|
| \$<br>gos                       | Transferencias     |
| 25 julio del 2022               |                    |
| cionar producto destino 🔹 Valor |                    |
| cionar producto origen 🔹 👻      |                    |
| a el concepto aqui              |                    |
| odos los campos<br>ficar la     | ⊘Confirm OCancelar |

Para verificar si la transferencia se envió con éxito, puedes realizar la consulta en "Soporte" Transaccional":

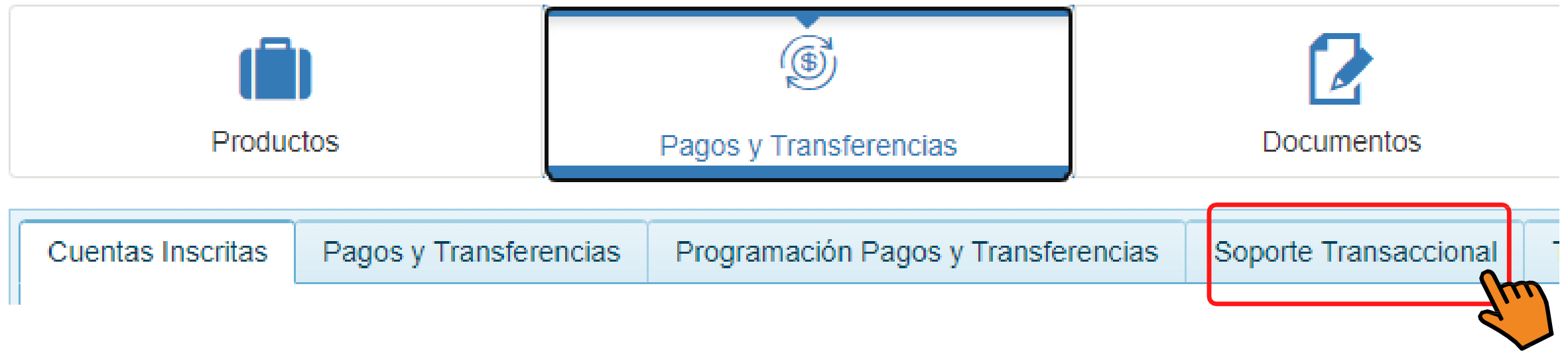

En la ultima opción del lado derecho, en "Estado" podrás verificar si está en pendiente de aprobación. Si sale este estado es porque la transacción quedó bien.

### **Importante:**

- Para que la transacción quede efectuada el mismo día, debe de realizar el proceso de transferencia entre lunes y viernes antes de las 2:00 p.m. De esa manera se verá reflejado el dinero después de las 5:00 pm.
- Si se realiza después de 2:00 p.m. se verá reflejado al siguiente día hábil. Si es viernes, se verá el lunes (si no es festivo) y después de 5:00 p.m.
- La transferencia tiene una comisión de \$7.500 pesos, la cual será descontado de tu ahorro a la vista.

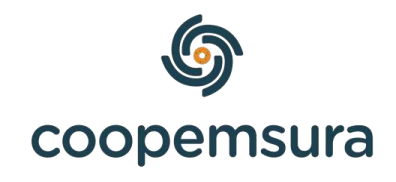

### **Topes y tarifas**

### Topes para transacciones diarias

| Concepto                       | Tope máximo en<br>dinero diario | Tope máximo<br>transacciones diarias | Costo                 |
|--------------------------------|---------------------------------|--------------------------------------|-----------------------|
| Portal Transaccional           | \$ 12.000.000                   | 10                                   | \$7.500 Transferencia |
| Pagos PSE                      | \$ 10.000.000                   | 10                                   | 0                     |
| Compras en comercio (Datáfono) | \$ 7.000.000                    | 10                                   | 0                     |
|                                |                                 | 10                                   | \$2.100 Servibanca    |
| Retiros en cajero              | \$ 2.000.000                    |                                      | \$2.400 Outsourcing   |
|                                |                                 |                                      | \$5.700 otras redes   |
| Banca Móvil                    | \$ 12.000.000                   | 10                                   | \$7.500 Transferencia |
| Audio Respuesta                | \$ 2.500.000                    | 10                                   | 0                     |
| Corresponsales bancarios       | \$ 2.500.000                    | 10                                   | 0                     |
| Redes Aliados                  | \$ 2.500.000                    | 10                                   | \$ 1.000              |

Conoce todos los costos del producto en: <u>https://www.coopemsuía.com.co/poítafolio/taíifas</u>

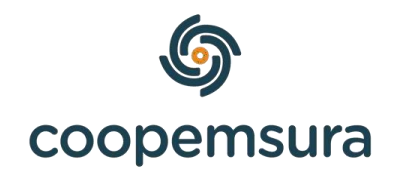

# RECIBE DINERO EN TU AHORRO A LA VISTA

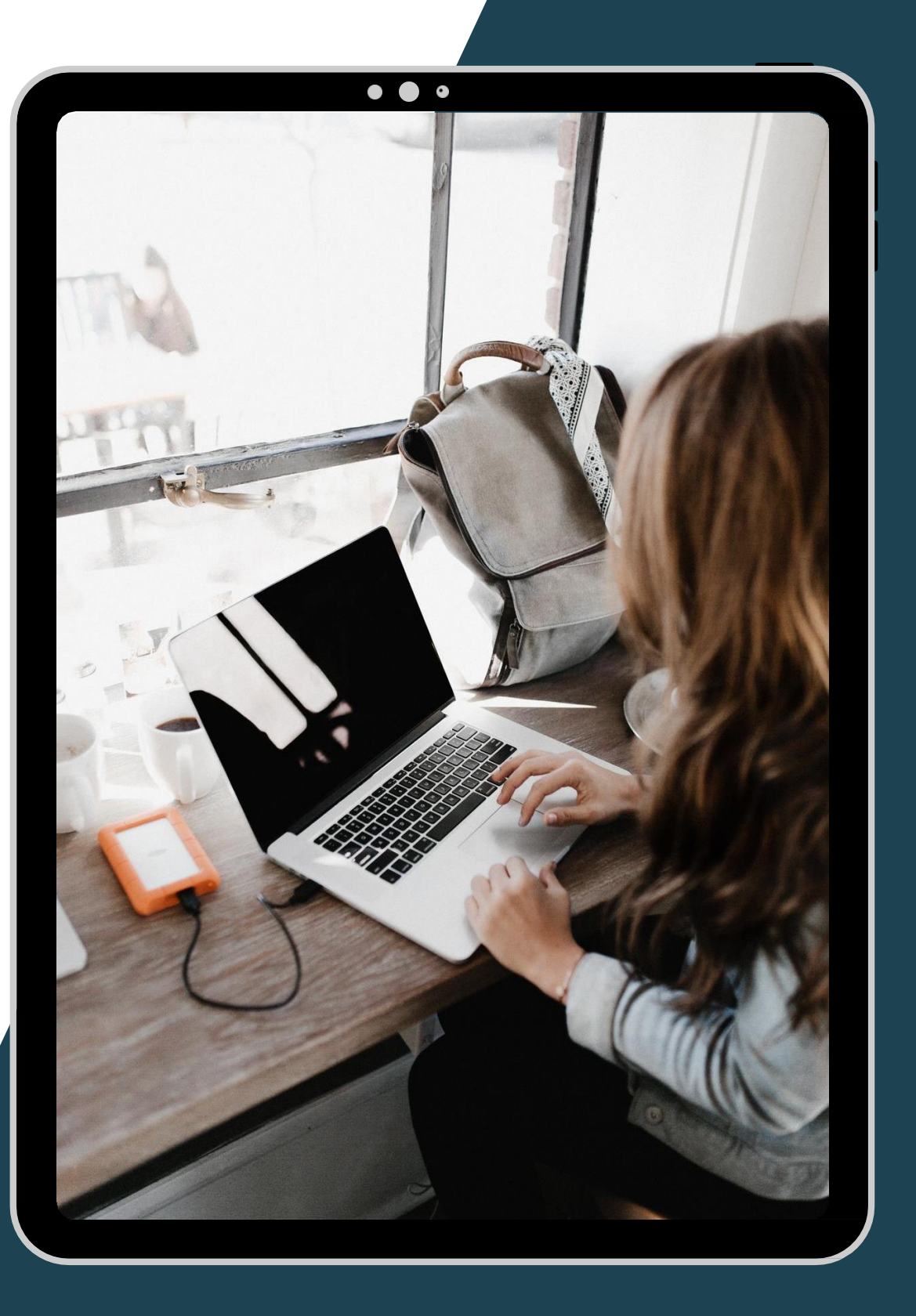

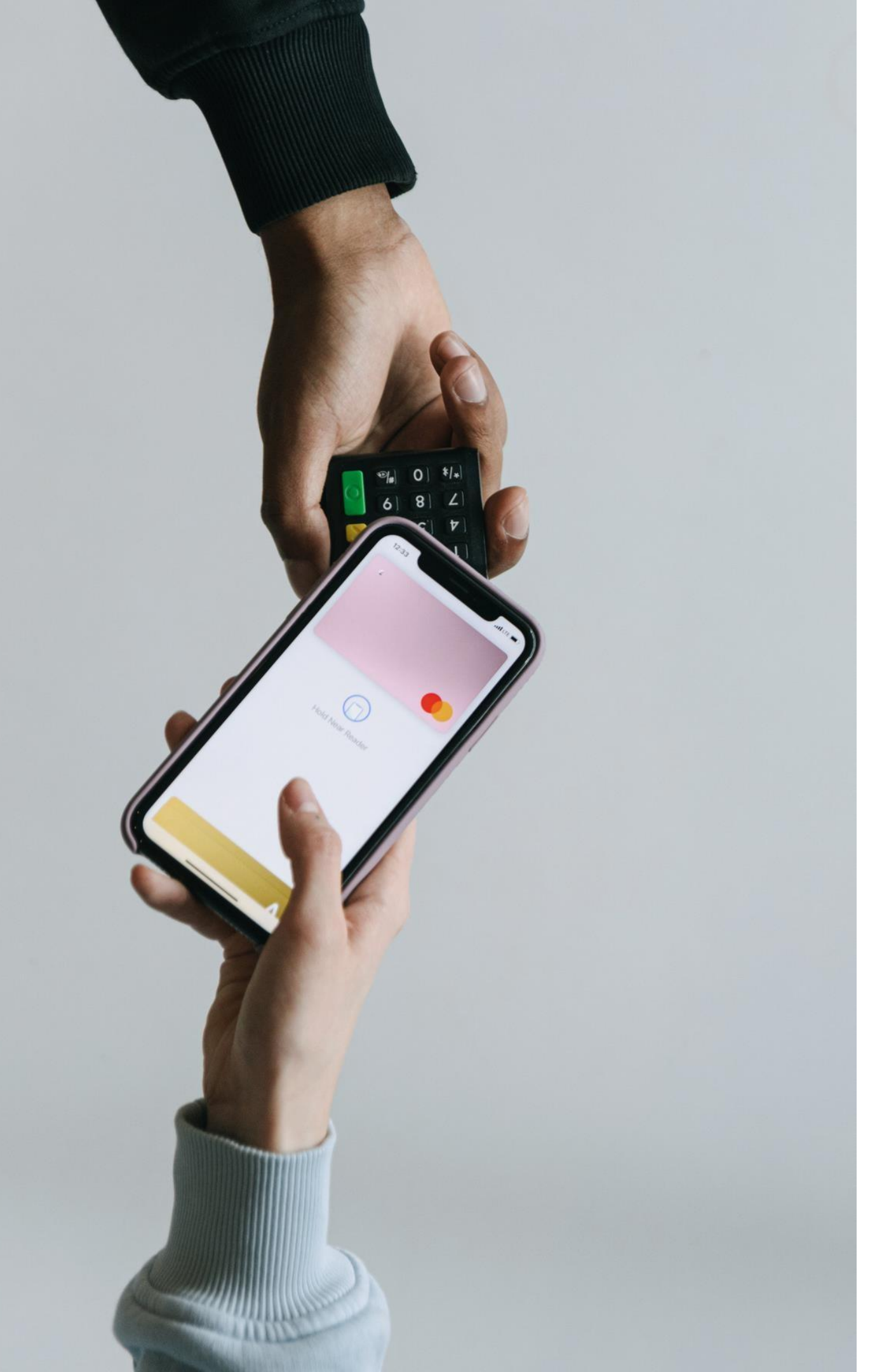

cuando quieras.

¿Qué datos necesitas envíen dinero?

Tipo de cuenta: Ahorros como consultaírlo

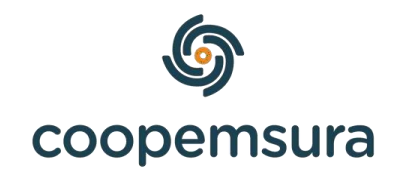

El Ahorro a la Vista que tienes con Coopemsura, funciona como una cuenta de ahorros con tarjeta débito, por lo tanto, puedes recibir y enviar dinero

### informar para que te

- Nombre del banco: Banco Cooperativo Coopcentral
- Numero de cuenta: Te contaremos a continuación

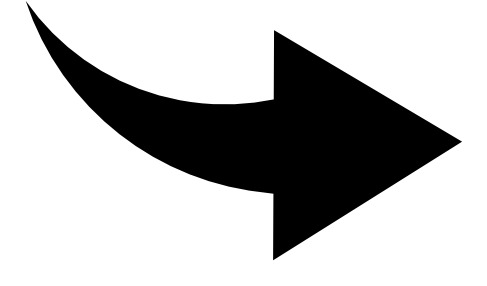

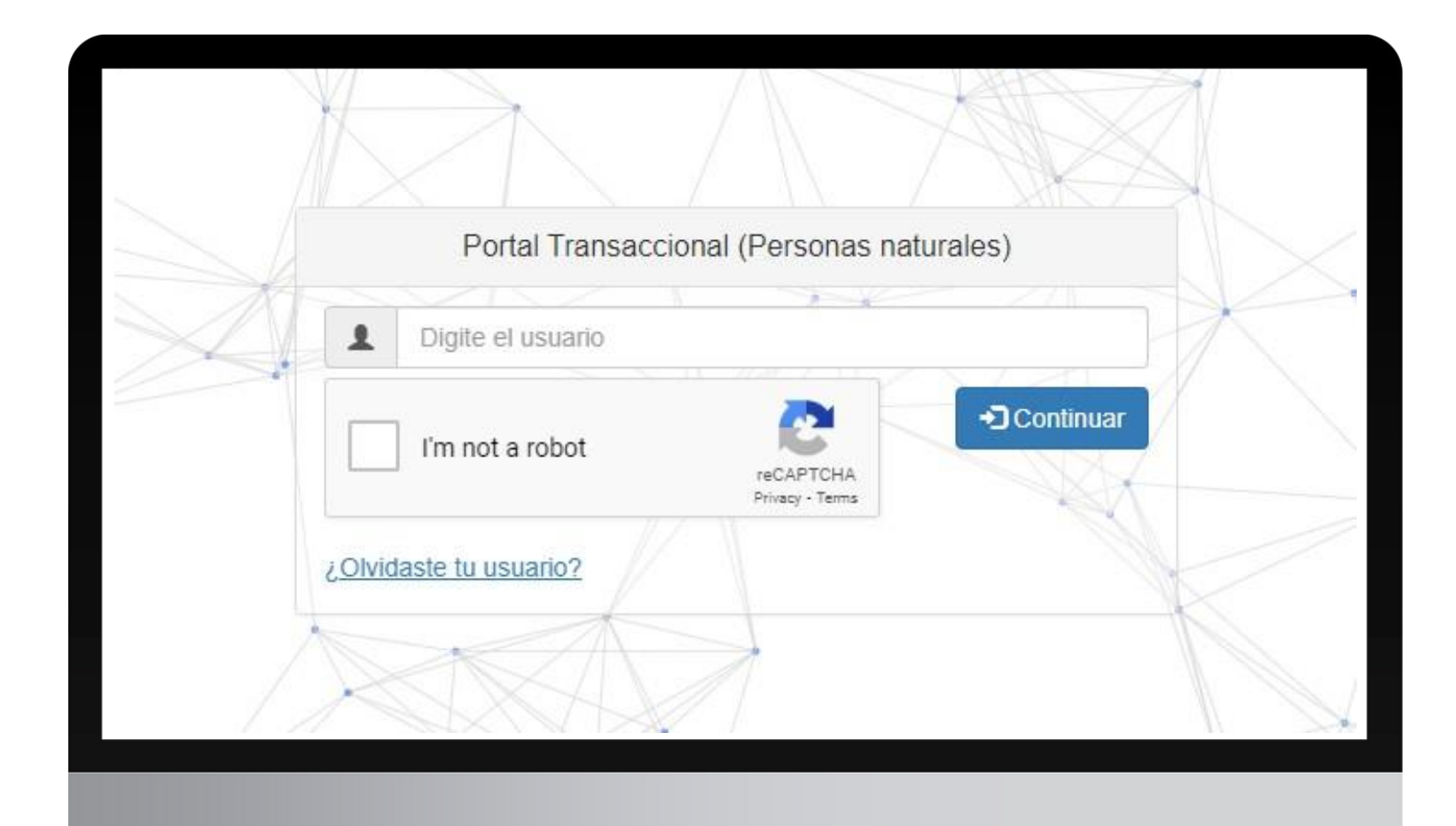

- opción productos:

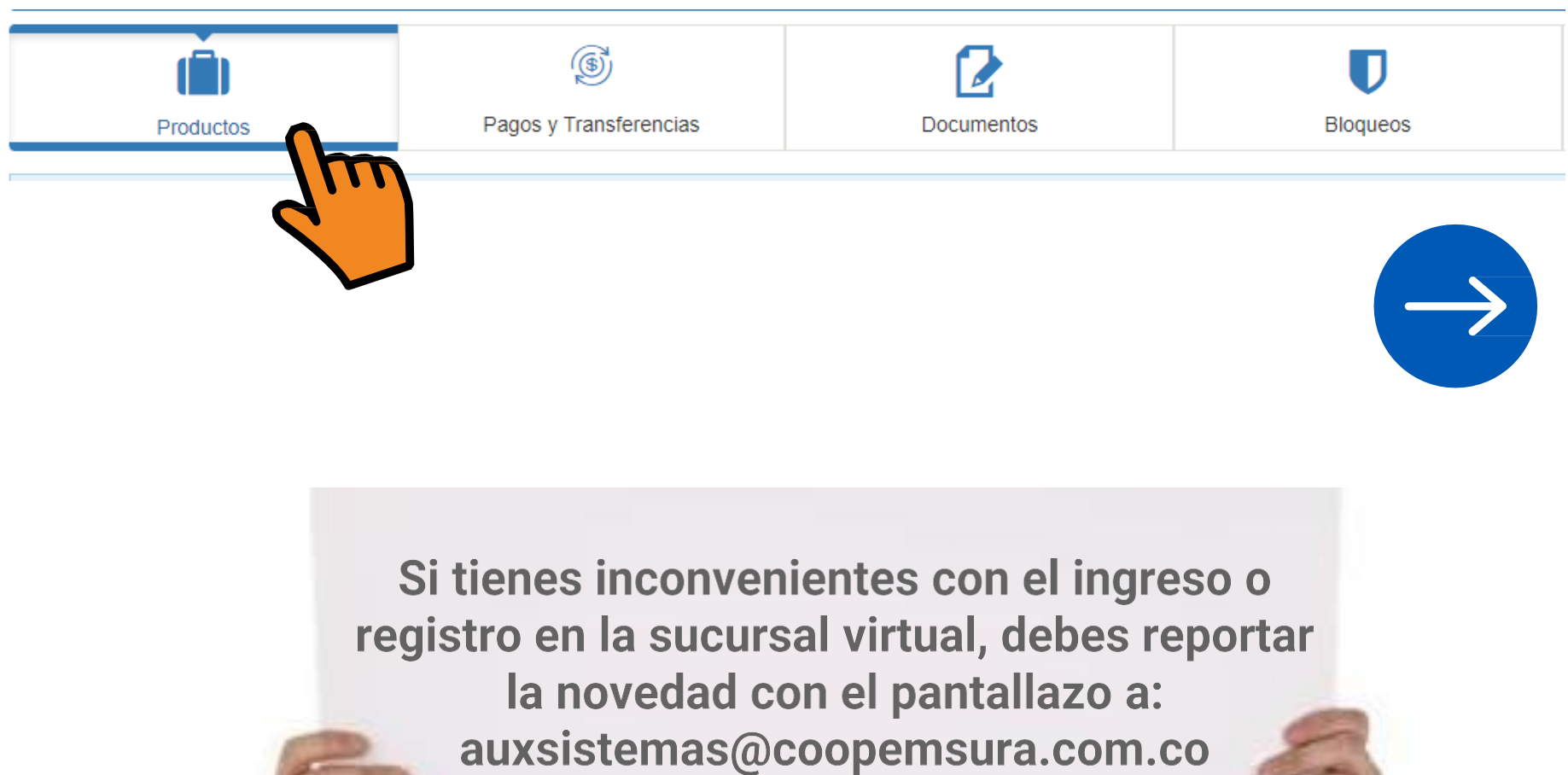

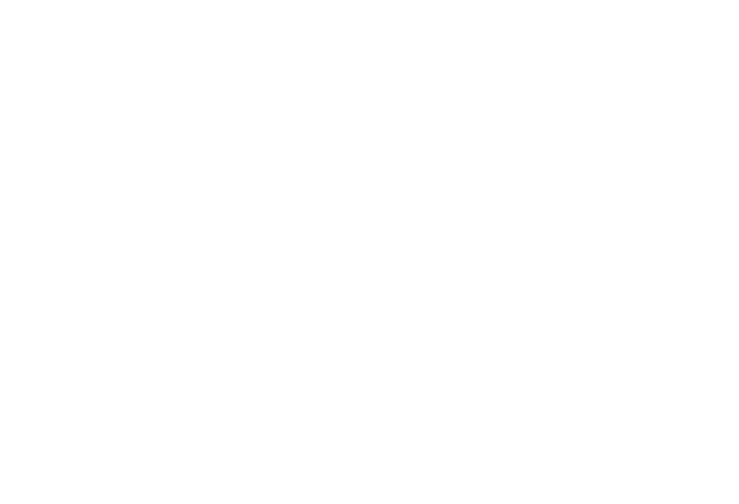

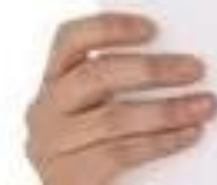

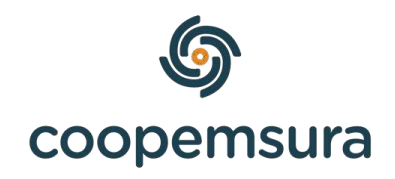

### • Debes ingresar con tu usuario y contraseña al portal transaccional, para abrir el enlace da <u>clic aquí</u>. • Luego de iniciar sesión, seleccionas en el menú la

Fijo 4939131 ext 45197

뿂 Ahorro a la Vista (#\*\*\*\*\*3362) Fecha apertura: 11 junio del 2019 Saldo Total: \$354.509,00

Saldo disponible: \$354,509,00

Código de producto: 01100000025

Información: AHORRO A LA VISTA Numero Cuenta.

Estado: Activa

Ahorro a la Vista

- para que te puedan enviar dinero.
- visualizaría así:

Información Monto máximo: 30 millones de pesos por día Monto personalizado: consúltelo en la opciór Horario: cada banco ejecuta la operación de

Producto ori

Banco des

Producto des

Valor a transf

Descript

Información adici

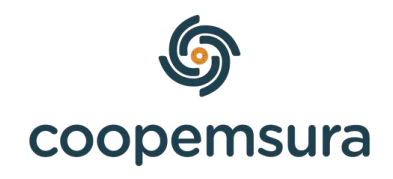

### • Aquí podrás visualizar la información de tu ahorro a la vista. Donde dice "Código de producto" es tu número de cuenta de ahorros, el cual debes informar

Ten presente que es una transferencia interbancaria, por lo tanto, la persona deberá inscribir primero tu cuenta en su banco. Una vez la persona lo realice, se

| o con sus procesos.                                                       |                                            |           |
|---------------------------------------------------------------------------|--------------------------------------------|-----------|
| Cuenta de Ahorro -                                                        | 7 🗸                                        |           |
| BANCO COOPERATIVO COOP                                                    | PCENTRAL                                   | ~         |
| 0' Ana Isabel                                                             |                                            |           |
| 20,000                                                                    |                                            |           |
| Prueba-Instructivo                                                        |                                            |           |
| Por tu seguridad no incluyas inform<br>claves o números telefónicos entre | nación personal como fechas es<br>e otros. | peciales, |
|                                                                           |                                            |           |
| Por tu seguridad po incluwas inform                                       | nación personal como fechas es             | peciales, |

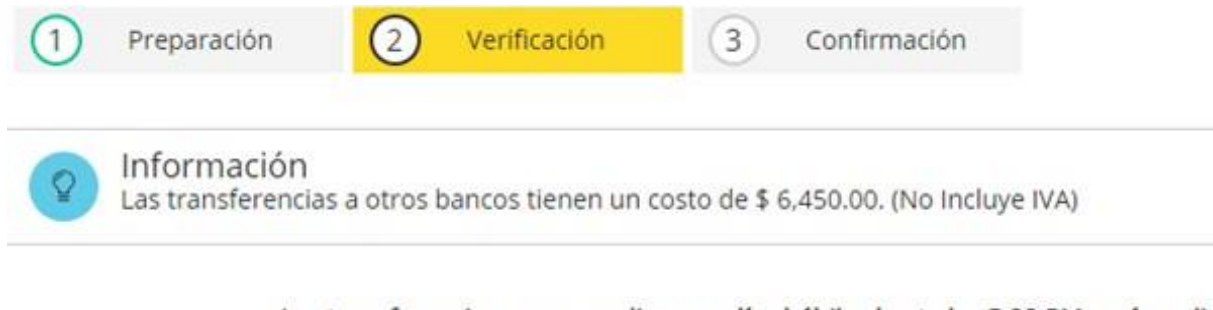

Las transferencias que se realicen en días hábiles hasta las 5:00 PM serán aplicadas el mismo día; después de esta hora el abono se realizará de acuerdo a las políticas del banco que recibe la transferencia.

|                          | Producto origen:<br>Banco destino: | Cuenta de Ahorro - 311-691769-17<br>BANCO COOPERATIVO IAL                                                                 |  |  |
|--------------------------|------------------------------------|----------------------------------------------------------------------------------------------------|--|--|
|                          | Producto destino:                  | Ana Isabel Urrego Coopemsura -<br>01100190                                                                                |  |  |
| Descripción:<br>Detalle: |                                    | Prueba-Insu activo<br>Transferencia por Sucursal Virtual Personas al<br>producto número 0110019000193 por \$<br>20,000.00 |  |  |
|                          | Valor a transferir:                | \$ 20,000.00                                                                                                    |  |  |
|                          |                                    |                                                                                                    |  |  |

Transferir Cancelar Regresar

• Debes tener en cuenta que los horarios y costos de las transferencias interbancarias, dependen de cada entidad financiera. El dinero llegará directamente a tu ahorro a la •

vista, cuando sea efectivo el banco te enviará un correo electrónico de confirmación.

Recepción Transferencia Interbancaria D Recibidos ×

Notificaciones Red Coopcentral notificaciones@redcoopcentral.com a través de sendgrid.net para mi 💌

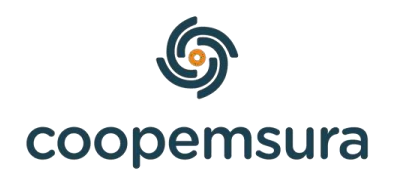

jue, 9 jun, 15:18 (hace 23 horas) 🟠 🏠

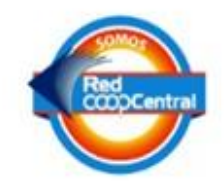

Señor (a), ANA ISABEL L

Usted ha recibido una Transferencia InterBancaria con número 237903846887096454 del Señor (a) ANA IS.... desde la BANCOLOMBIA por valor de \$20.000,00 la cual fue acreditada a la Cuenta \*\*\*\*\*\*3313 de la Entidad COOPEMSURA el día 09 junio 2022 a las 03:18:11 p.m..

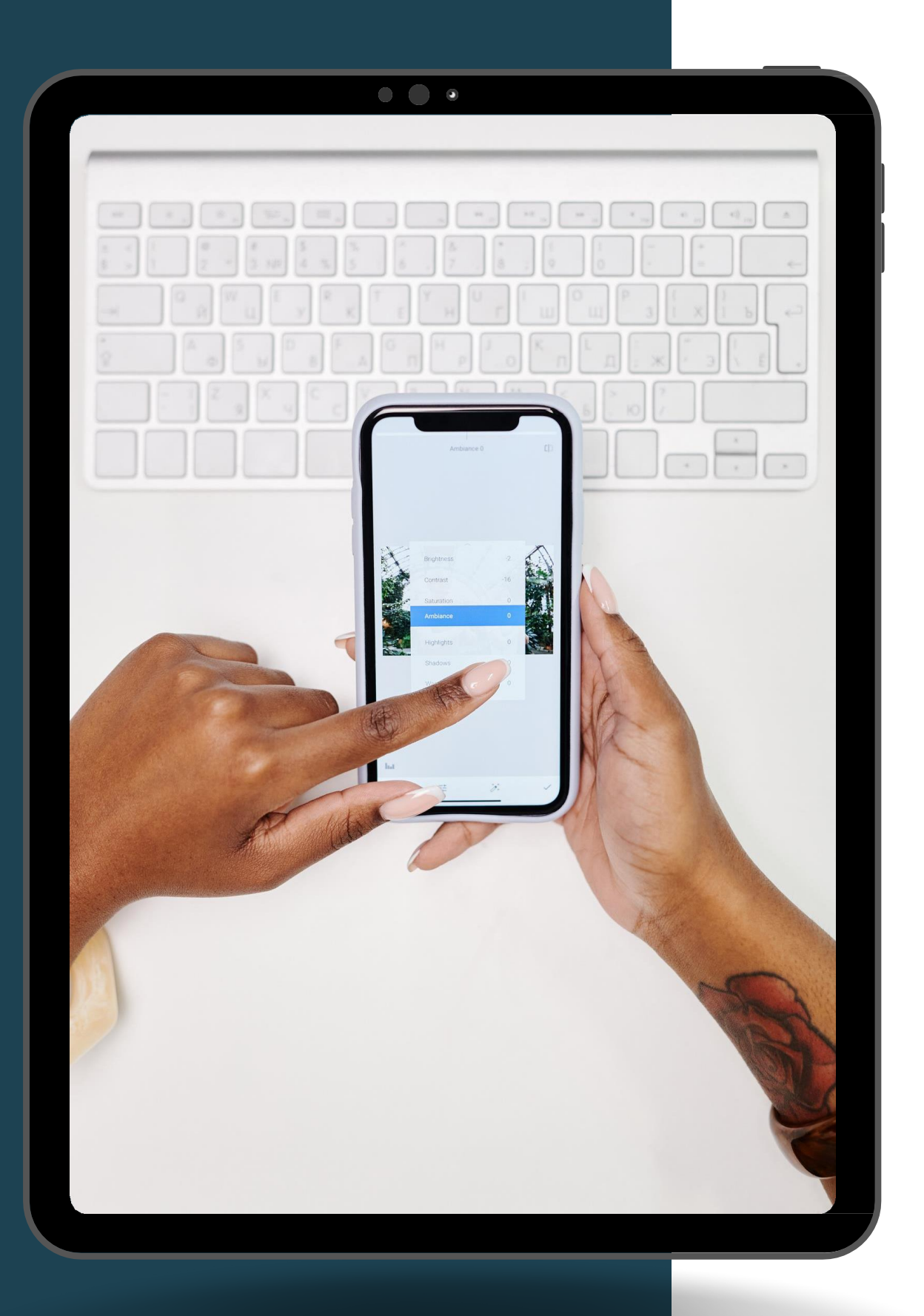

# TRANSFIYA

Envía dinero solo con el n sin costo

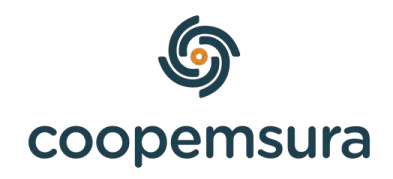

### Envía dinero solo con el número celular y recibe al instante y

Ingresa al portal transaccional y sigue los siguientes pasos:

1. Selecciona en el menú, Pagos y transferencias y después en Transfiya, le das clic en Enviar.

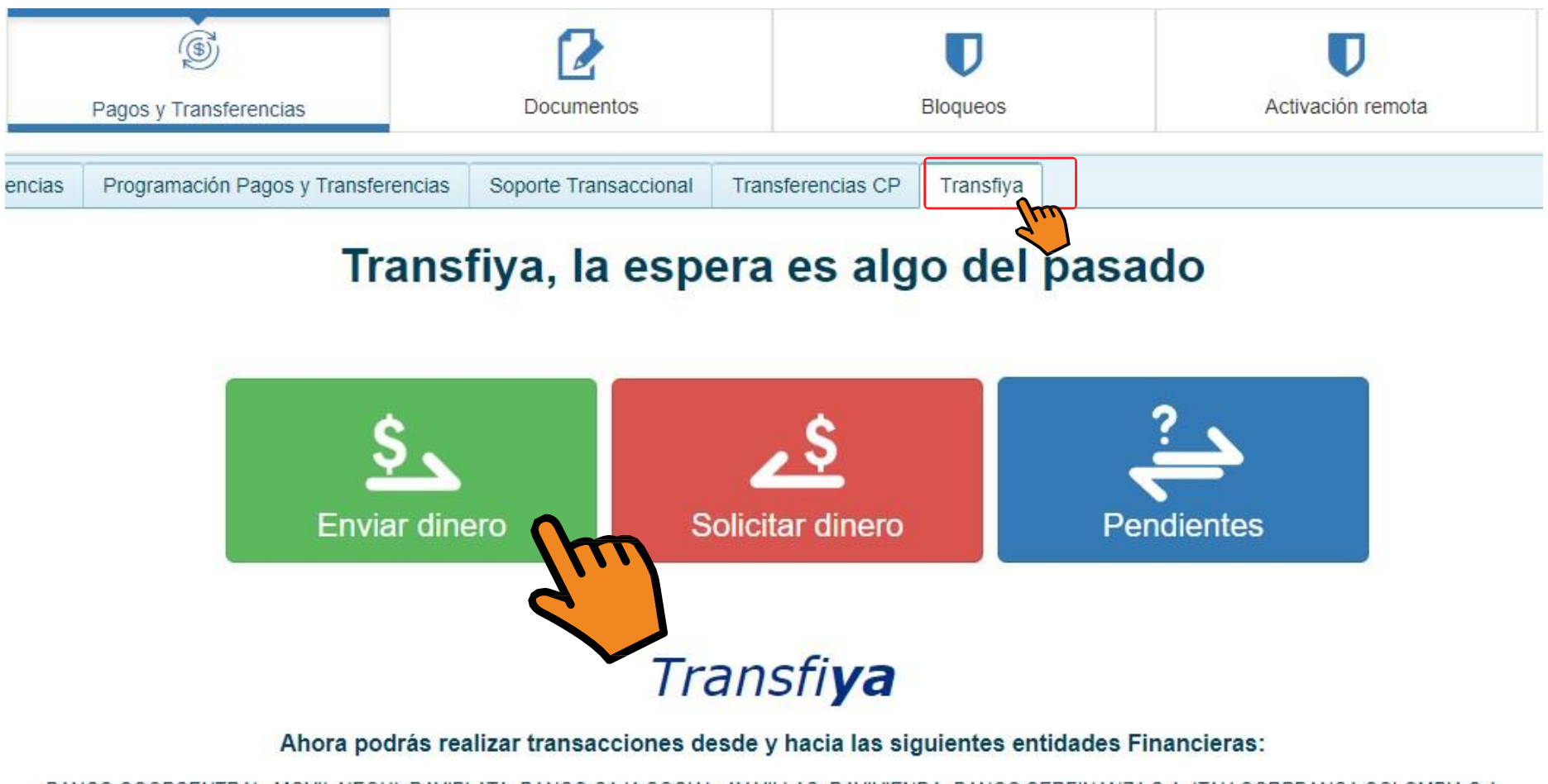

BANCO COOPCENTRAL, MOVII, NEQUI, DAVIPLATA, BANCO CAJA SOCIAL, AV VILLAS, DAVIVIENDA, BANCO SERFINANZA S.A. ITAU CORPBANCA COLOMBIA S.A.

2. Escribe el numero celular de la persona a donde deseas enviar el dinero, si es para ti mismo, pones tu numero celular, después le das clic en continuar

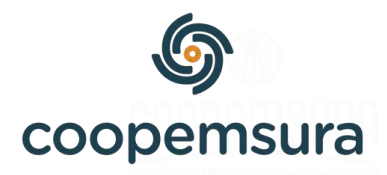

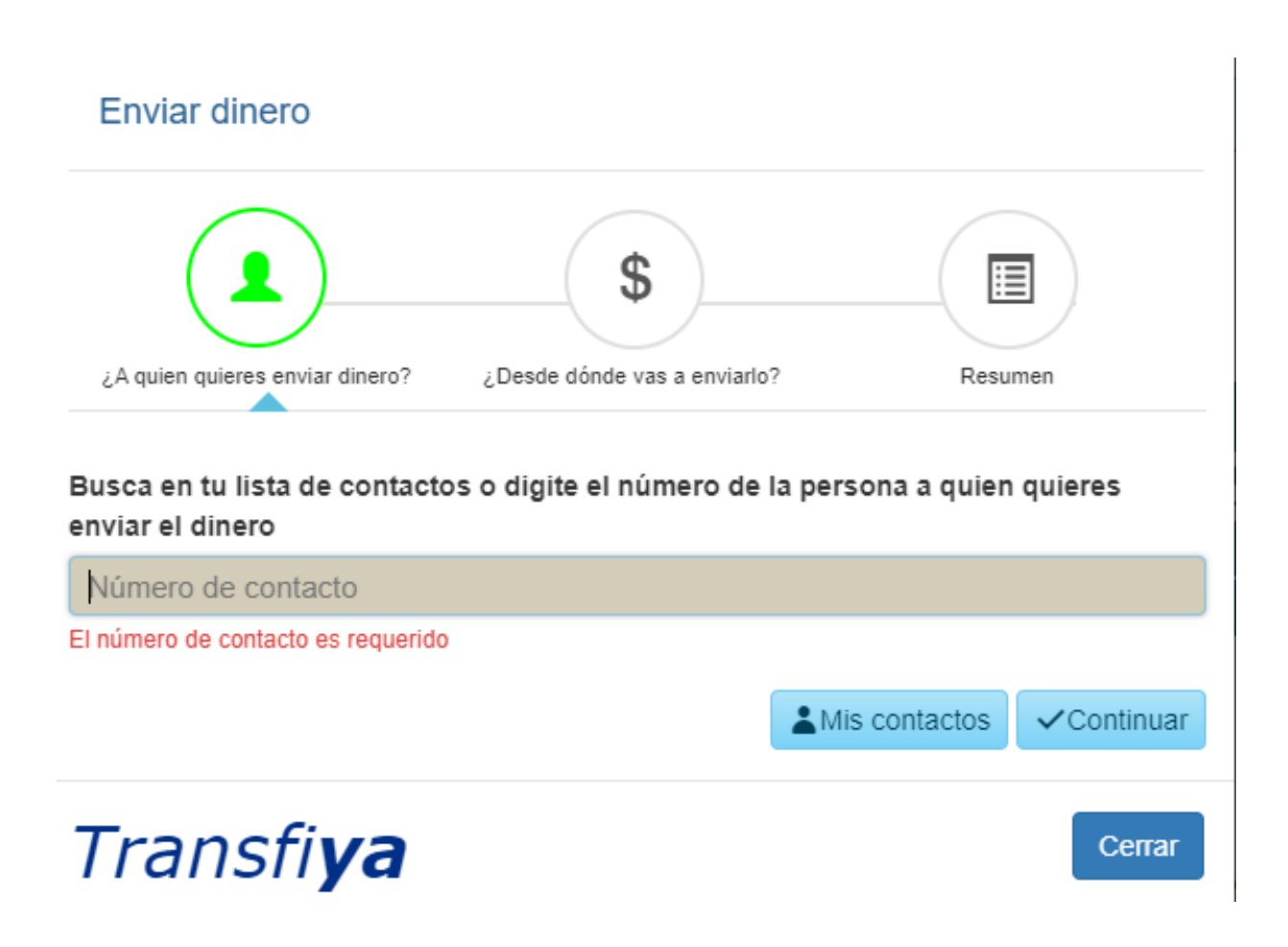

3. Selecciona la cuenta del ahorro y escribe que deseas enviar junto con el concepto.

4. Revisa que la información esté bien y dale clic en enviar dinero, debes de ingresar el código de seguridad

5. La persona tendrá 24 horas para aceptar el dinero en la cuenta que desee, es decir, no llega automáticamente. Para aceptar el dinero deberá seguir las instrucciones de la pagina siguiente

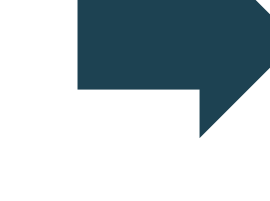

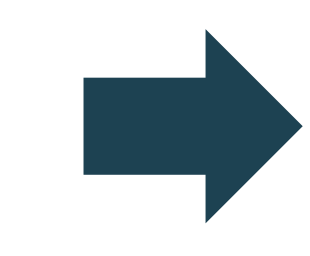

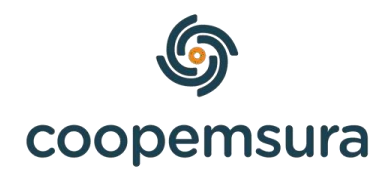

| \$                                                           |                        |
|--------------------------------------------------------------|------------------------|
| ¿A quien quieres enviar dinero? ¿Desde dónde vas a enviarlo? | Resumen                |
| Producto                                                     |                        |
| Ahorro a la Vista(#*****3362)                                | <b>v</b>               |
| ¿Cuánto dinero vas a enviar?                                 |                        |
| \$ 10.000                                                    |                        |
| Concepto                                                     |                        |
| Pago                                                         |                        |
|                                                              | ⊘ Anterior ✓ Continuar |
| Transfi <b>ya</b>                                            | Cerrar                 |

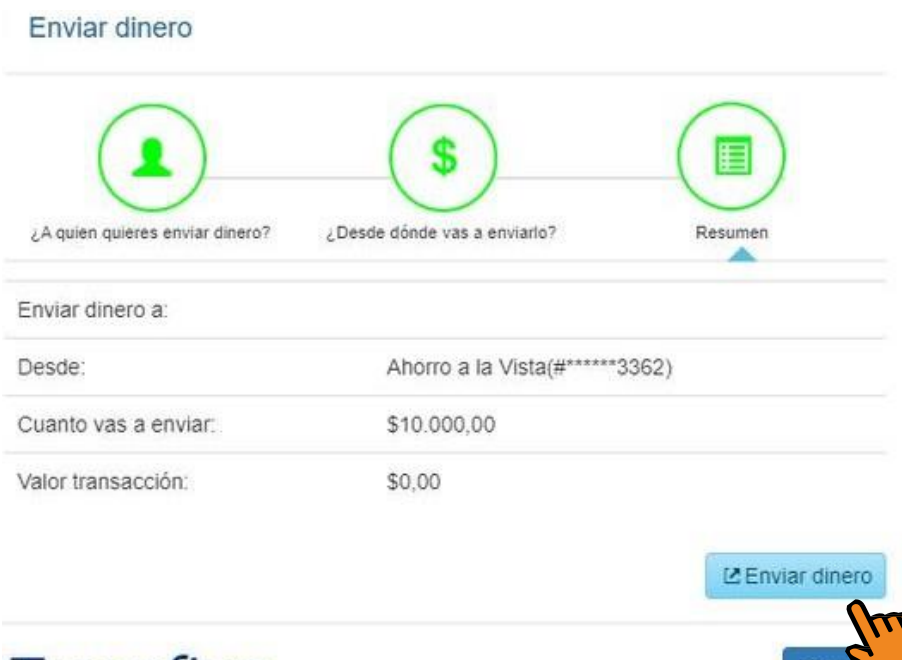

Transfi**ya** 

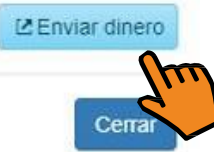

### Podrás aceptar el dinero en las siguientes entidades bancarias:

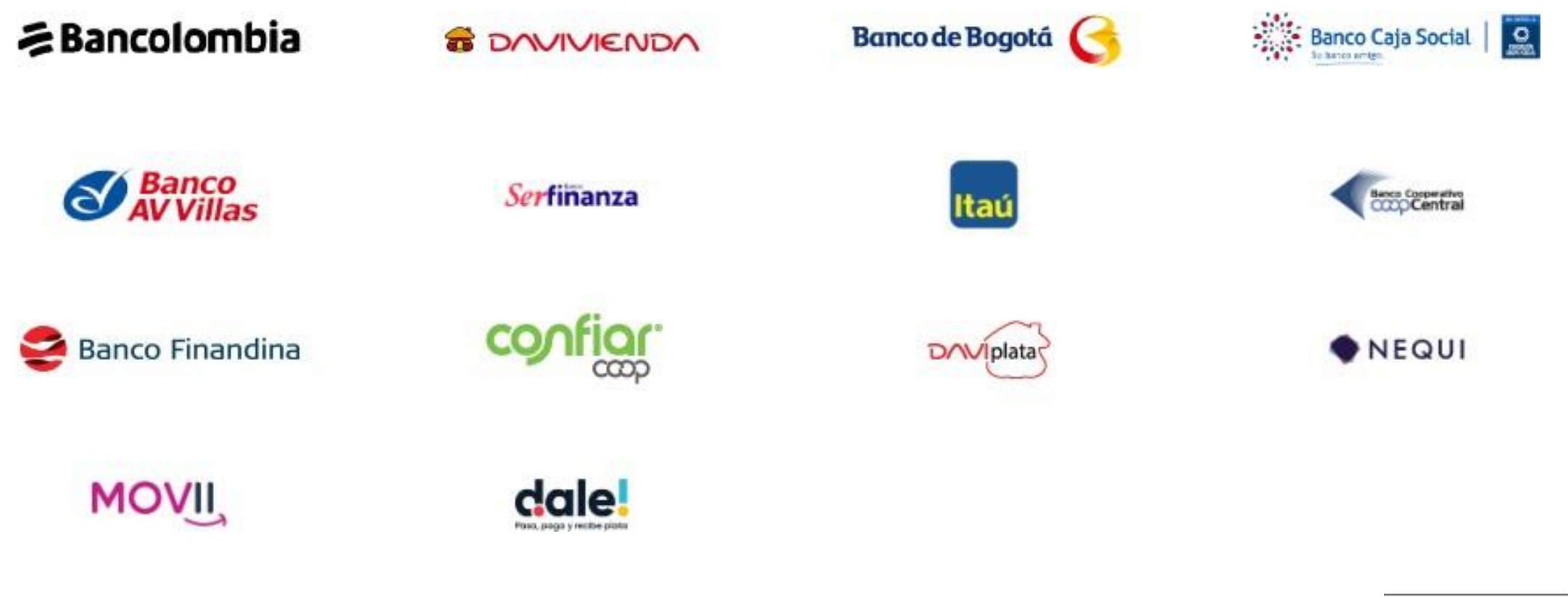

### Link: https://www.tíansfiya.com.co/home

Cuando selecciones el banco podrás ver tutoriales de como inscribir la cuenta o como recibir, para Bancolombia primero debes de inscribir la cuenta y después ver el tutorial de como recibirlo.

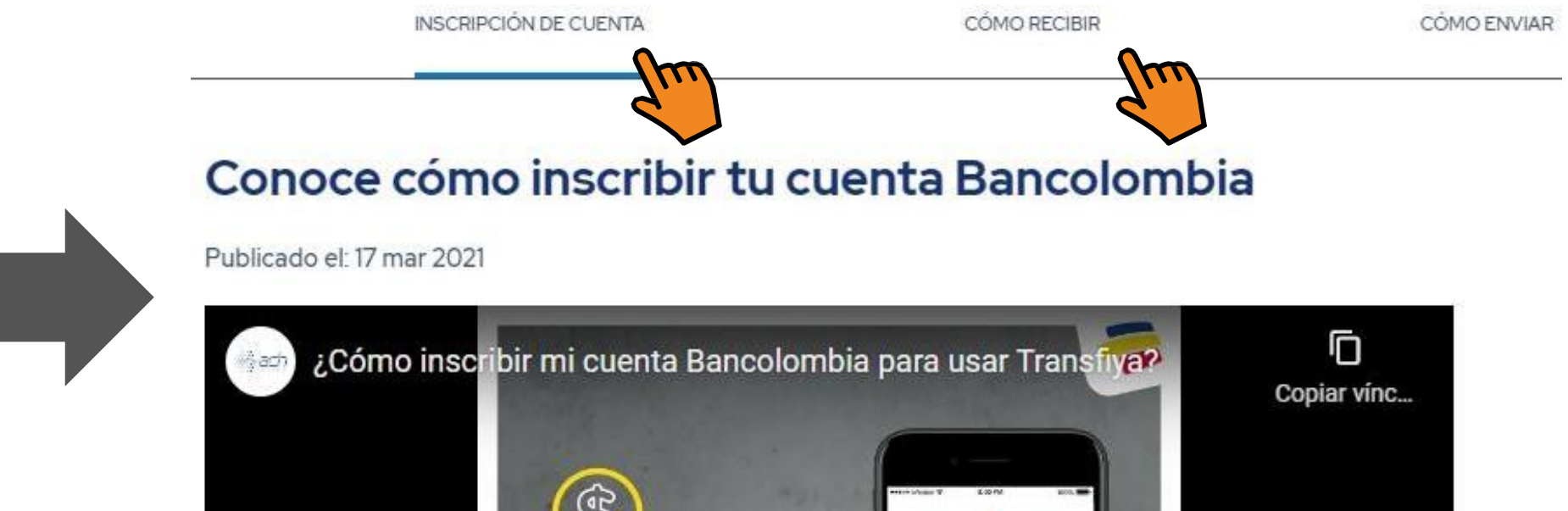

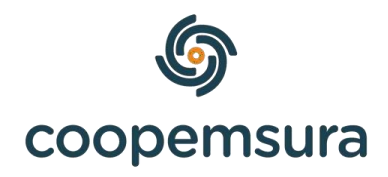

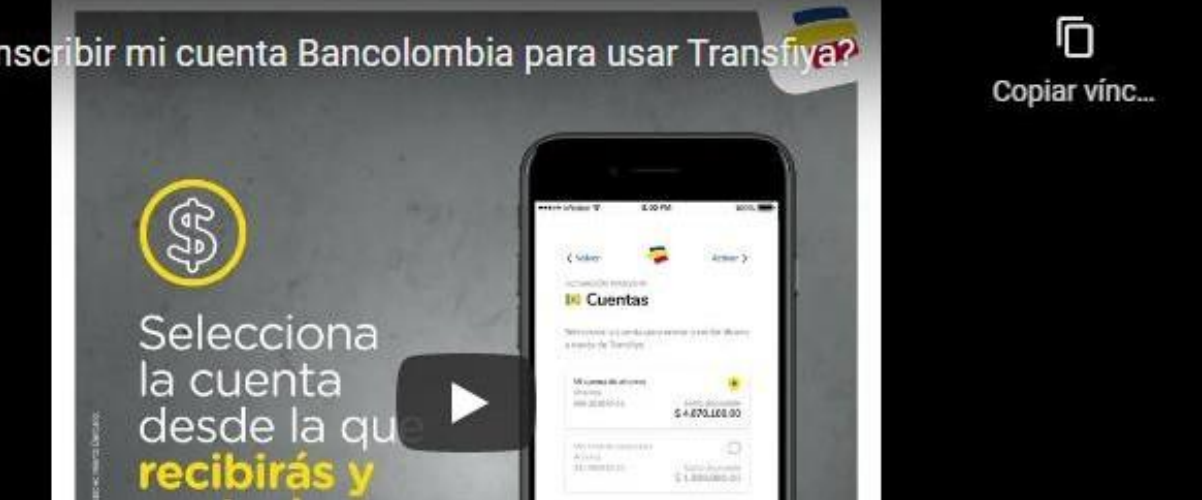

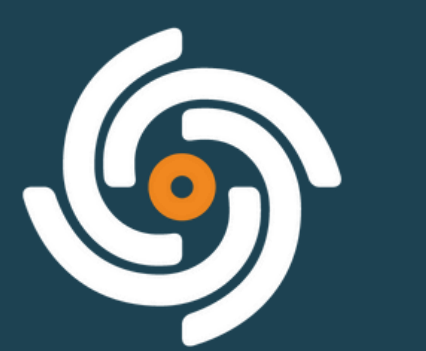

### coopemsura

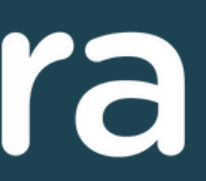